## AG-Wahlen mit |Serv

- 1. Anmelden auf |Serv
- 2. Links "Organisation" wählen
- 3. Links "Kurswahlen" wählen
- 4. Aktuelle Wahl anklicken
- 5. Ganz rechts befindet sich die Spalte "Ihre Wahl" und darunter ein blaues Feld "Jetzt wählen"
- 6. Im neuen Fenster kann man unter "Ihre Wahl" Die AGs nach Wochentagen geordnet sehen und auswählen.
- 7. Es muss ein Haken bei "Ich bestätige, dass mit dem Abschicken die Wahl sofort verbucht wird." Gesetzt werden.
- 8. Sollen noch mehrere AGs gewählt werden, muss man bei Punkt 5 neu starten. Diesmal erscheint allerdings ein blaues Feld "Mehr wählen".

Alle Wahlen müssen durch die Eltern bestätigt werden. Die Schüler erhalten hierzu ein Formular mit ihrem Namen und den gewählten AGs, welches unterschrieben wieder in der Schule abgegeben werden muss.

Die Wahlen können in der Schule, aber auch zu Hause durchgeführt oder ergänzt werden. Jede neue Wahl muss wieder verifiziert werden.

Sollen 2 AGs am gleichen Wochentag (z. B. 14 tägige AGs) gewählt werden, so ist die AG auf dem Verifizierungszettel zu vermerken.